## **PARAGON REVERSE PROSPECTING**

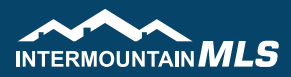

Reverse Prospecting allows a Listing Agent to see who their properties are a match to in a search if the Buyer's Agent has opted into this feature.

Δ

## **BUYER'S AGENT: OPTING INTO REVERSE PROSPECTING**

- 1. Under Contacts, select "Add Contact" to enter a new or "View / Manage Contacts" to update an existing
- 2. Click the "Use Reverse Prospecting" box
- **3.** Enter an Alias for your client this will show in the Listing Agent's search results; it will protect your clients name and help you know who the Agent is referring to
- 4. Click Save

|                                              | 🖉 POWER SEARCH 🔮                          |                                                                    |                               |                                                                                                    |
|----------------------------------------------|-------------------------------------------|--------------------------------------------------------------------|-------------------------------|----------------------------------------------------------------------------------------------------|
| INTERMOUNTAIN MLS                            | NOME SEARCH LESTENSS                      | 🤹 🔮 🧕 💿                                                            | P RESOURCES PREFERENCES ADMEN |                                                                                                    |
| ione Residential Con<br>iontacts New Contact | dacts ×                                   | 1. CONTACT MARAGER<br>Add Contact<br>View / Manage ontacts Sent He | RESOURCES Prospecting ssages  |                                                                                                    |
| Save                                         |                                           | Hanton<br>HOMBOT<br>Access Homebot                                 |                               |                                                                                                    |
| ONTACT INFORMATION:                          |                                           |                                                                    |                               |                                                                                                    |
| Collab Center Search Options: New C          | active                                    |                                                                    | TELEPHONE:                    |                                                                                                    |
| Prefix:                                      |                                           |                                                                    | Home 💙 📑                      |                                                                                                    |
| R First Name:                                |                                           |                                                                    | Work 👻 🔜 🔹 -                  | 1 201-555-5555                                                                                                 |
| MD:                                          |                                           |                                                                    | Personal Cellular 👻 🔜 🔹 +     | 1 201-555-5555                                                                                                 |
| R Last Name:                                 |                                           |                                                                    | Work Cellular 👻 🔜 • •         | 1 201-555-5555                                                                                                 |
| Suffic:                                      |                                           |                                                                    |                               |                                                                                                    |
| Home Email:                                  | OPrimary                                  |                                                                    |                               |                                                                                                    |
| Work Email:                                  | OPrimary                                  |                                                                    | itoritati.                    | And I have a                                                                                                   |
| Other Email:                                 | OPrimary                                  |                                                                    | LOOKING FOR                   | MORE                                                                                                    |
| Company:                                     |                                           |                                                                    | FLISTINGS & RE                | FERRALS                                                                                                    |
| Job Title:                                   |                                           |                                                                    |                               | The second second second second second second second second second second second second second second second s |
| Spouse/Secondary<br>Name:                    |                                           |                                                                    | KEEP CUENTS ENGAGED W         | TH VALUABLE CO                                                                                                 |
| ipouse/Secondary                             | Optimum                                   |                                                                    | AUTOMATE REFERRALS AN         | ID CMA REQUESTS                                                                                                |
| Email:                                       | Secondary to polifications?               |                                                                    | FURN YOUR DATABASE INT        | O A LEAD GENER                                                                                                 |
|                                              |                                           |                                                                    | 2                             |                                                                                                    |
|                                              |                                           |                                                                    | HANAGE CONTACT:               |                                                                                                    |
|                                              |                                           |                                                                    | rypes                         |                                                                                                    |
| ADDRESS INFORMATION:                         |                                           |                                                                    | Appraiser                     |                                                                                                    |
| Contact Requests Pri                         | wacy (will not appear on Mailing Labels). |                                                                    | - rany                        |                                                                                                    |
| Select: Home 🗸                               | Primary? 🗹                                |                                                                    | - insurance                   |                                                                                                    |
| Address:                                     |                                           |                                                                    | - seler                       | UTE                                                                                                    |
| Address-2:                                   |                                           |                                                                    | Greeps:                       | · · · ·                                                                                                    |
| Olty:                                        |                                           |                                                                    | O Use Reverse Prospecting:    | )                                                                                                    |
| State:                                       |                                           |                                                                    | J. Alas:                      |                                                                                                    |
| County:                                      |                                           |                                                                    | Note: Allows agents to many   | properties to this p                                                                                           |
| Zip:                                         |                                           |                                                                    |                               |                                                                                                    |
| Country:                                     |                                           |                                                                    | Source:                       |                                                                                                    |
|                                              |                                           |                                                                    | source Comments:              |                                                                                                    |

## LISTING AGENT: REVERSE PROSPECTING SEARCH

- Under Contacts, Contact Resources, select Reverse Prospecting
- 2. Enter the MLS # or click on the property address from the list
- **3.** Enter how many Days Back you'd like to search
- **4**. Click Search

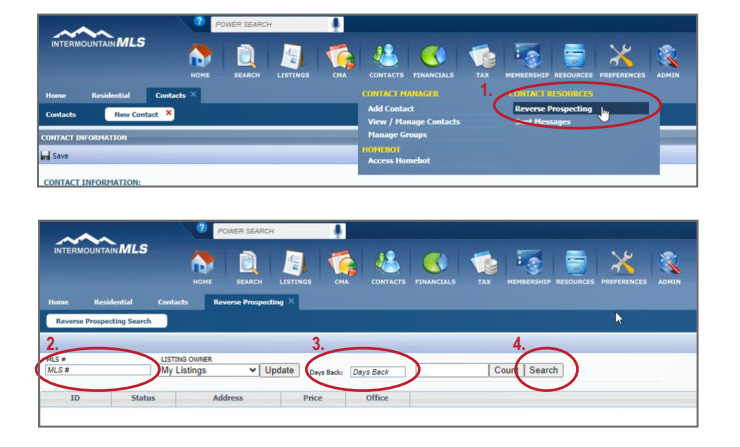

The Reverse Prospecting list will be generated